# MATLAB Package App - AutoGate

- 1) Take CVS update to ensure AutoGate2020aApp.prj file is available
- 2) Launch MatLab2020a full environment and CD to CVS /matlabsrc directory

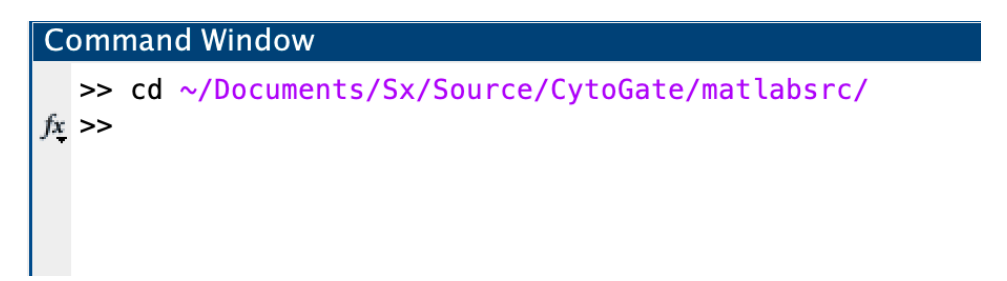

3) Open AutoGate2020aApp.prj

x >> open AutoGate2020aApp.prj

4) Package App window pops up with the configuration as per the .prj file

| • • •                                                                                                    | Package App                                                                               |                     |                             |                                                         |  |  |  |
|----------------------------------------------------------------------------------------------------|-------------------------------------------------------------------------------------------|---------------------|-----------------------------|---------------------------------------------------------|--|--|--|
| /Users/2neit/Documents/5x/Source/CytoGate/matlabsrc/AutoGate2020aApp.prj *                                                                                                    |                                                                                           |                     |                             |                                                         |  |  |  |
| Pick main file                                                                                                    | Describe your app                                                                         |                     |                             | Package into installation file                          |  |  |  |
| Main file<br>Main.m<br>Remove main file                                                                                                    | AutoGate2020aApp Author Name                                                              | 1.0                 |                             | Output folder<br>Sx/Source/CytoGate/matlabsrc<br>Browse |  |  |  |
| Files included through analysis                                                                                                    | Email                                                                                     |                     | Select screenshot           |                                                         |  |  |  |
| Abnormal.m AdaptiveBins.m                                                                                                    | Company Set a                                                                             | as default contact  |                             | Package                                                 |  |  |  |
| 🕙 AGServer.m                                                                                                    | Statistics/math based gating software for now cytometry                                   |                     |                             |                                                         |  |  |  |
| ♥ Args.m<br>셸 ask.m<br>♥ AutoCombo.m<br>♥ AutoGateConstants.m                                                                                                    | B $I \bowtie \mathscr{O} \boxminus $                                                      | or either compensat | ing your data or subsetting |                                                         |  |  |  |
| <ul> <li>AvoidMerging.m</li> <li>AxisLabelsAndTitle.m</li> <li>BackCate m</li> </ul>                                                                                                    | Products<br>Add MathWorks products on which your MATLAB code depends                      |                     | +                           |                                                         |  |  |  |
| BooleanGate.m  Branch.m  RouseAlean m                                                                                                    | Supported platforms O No warnings displayed                                               |                     |                             |                                                         |  |  |  |
| Buoysementin Buoysementin Categorical_simplicial_set_int Categorical_simplicial_set_int Categorical_set_int Categorical_set_int | An unsupported MEX file warning will be displayed during installation ( WIN64 WIN32 GLNXA | 64 MACI )           |                             |                                                         |  |  |  |

5) Specify output folder if you need to change from the default location.

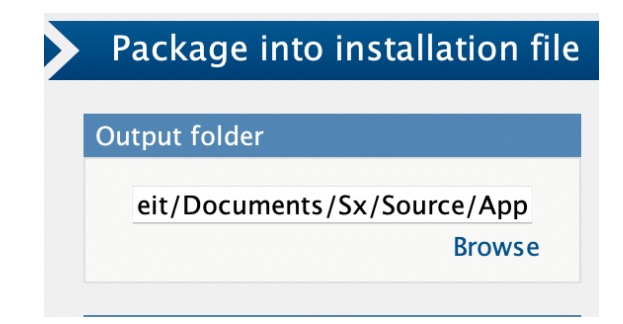

#### Click Package

|  | Package into installation file |  |  |  |  |
|--|--------------------------------|--|--|--|--|
|  | Output folder                  |  |  |  |  |
|  | eit/Documents/Sx/Source/App    |  |  |  |  |
|  |                                |  |  |  |  |
|  | Browse                         |  |  |  |  |
|  | Package                        |  |  |  |  |
|  | ★ ÷ ÷ ÷                        |  |  |  |  |
|  | Packaging complete.            |  |  |  |  |
|  | Open output folder.            |  |  |  |  |
|  | Package                        |  |  |  |  |
|  |                                |  |  |  |  |
|  |                                |  |  |  |  |

6) Click Open output folder

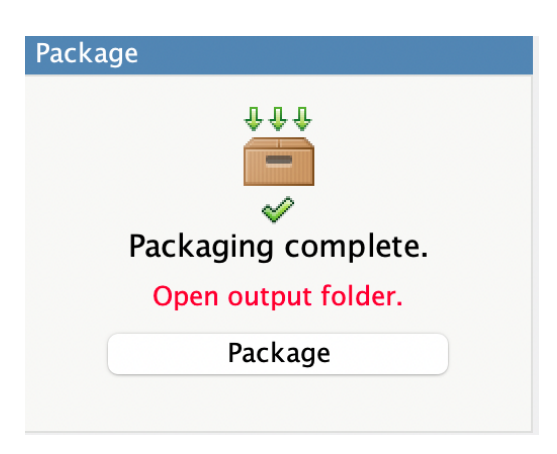

7) AutoGate2020aApp.mlapinstall file will be available in that location

| < > App<br>Back/Forward         | i≡ ≎<br>View |
|---------------------------------|--------------|
| Name                            |              |
| 🙀 AutoGate2020aApp.mlappinstall |              |

8) Open the file and click Install

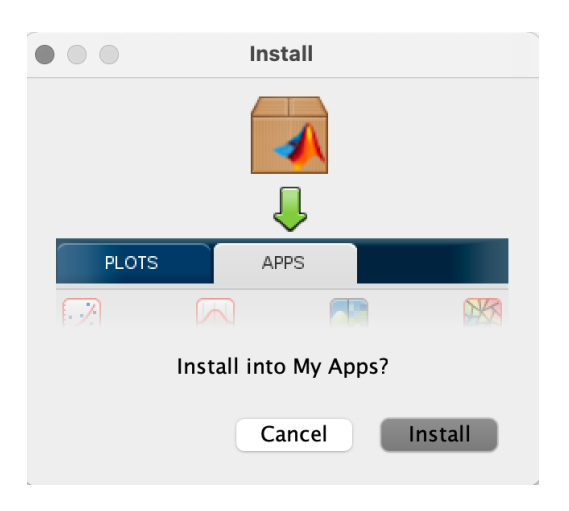

9) Confirmation that App is installed under APPS

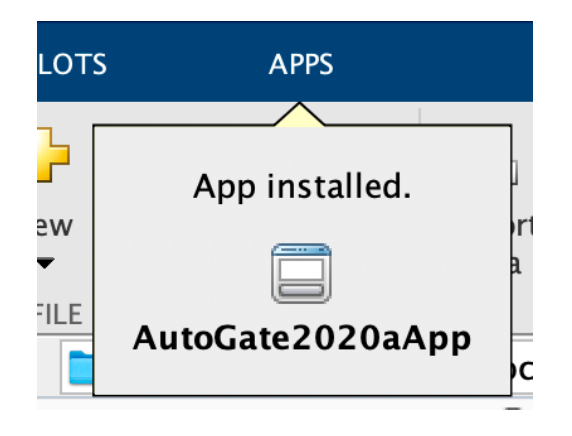

9) Click on APPS tab and hover over the AutoGate app to get the File Location

| _     |                 |                                                                                       |  |
|-------|-----------------|---------------------------------------------------------------------------------------|--|
|       | APPS            |                                                                                       |  |
|       |                 | AutoGate2020aApp                                                                      |  |
|       | Q               | Statistics/math based gating software for flow cytometry                              |  |
| ge    | TAVORITES       | Version: 1.0                                                                          |  |
| )     |                 | Requirements: No requirements specified                                               |  |
|       |                 | File Location: /Users/2neit/Library/Application Support/MathWorks/MATLAB              |  |
| Jsers | Curve Fitting   | Add-Ons/Apps/AutoGate2020aApp                                                         |  |
|       |                 | View File List                                                                        |  |
|       | MY APPS         | Description:                                                                          |  |
|       |                 | AutoGate removes the art from flow data analysis by not requiring you to draw manaual |  |
|       |                 | gates for either compensating your data or subsetting your data.                      |  |
|       | AutoGate        |                                                                                       |  |
|       |                 |                                                                                       |  |
|       | MACHINE LEARNI  |                                                                                       |  |
|       |                 |                                                                                       |  |
|       |                 |                                                                                       |  |
|       | Classification  |                                                                                       |  |
|       | Learner         |                                                                                       |  |
|       | MATH, STATISTIC |                                                                                       |  |
|       |                 |                                                                                       |  |
|       |                 |                                                                                       |  |
|       | Curve Fitting   | Distribution Optimization                                                             |  |
|       |                 | Fitter                                                                                |  |

## 10) CD to that file location

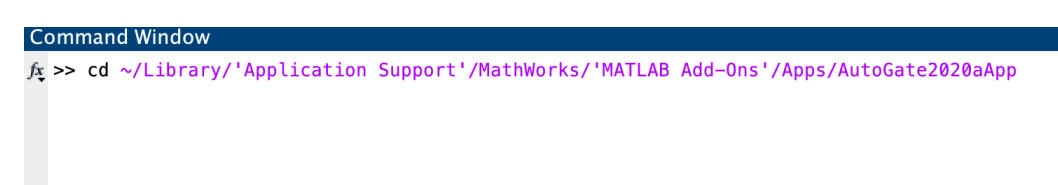

### 10)Click AutoGate2020aApp from the APPS tab

## 11)AutoGate launched

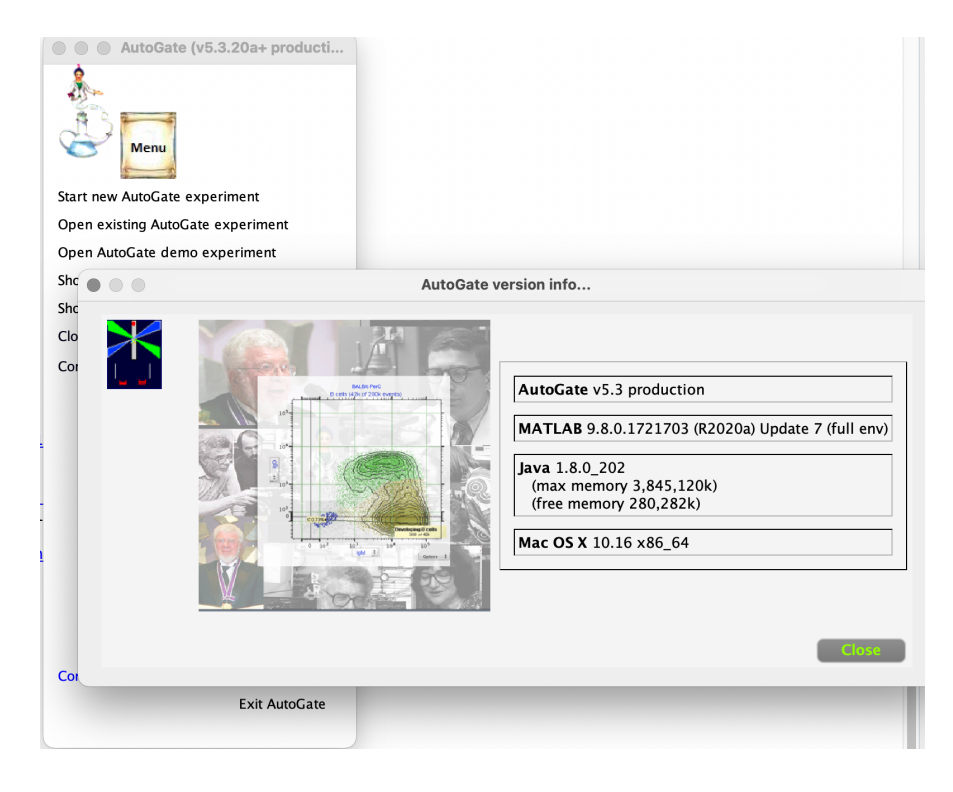